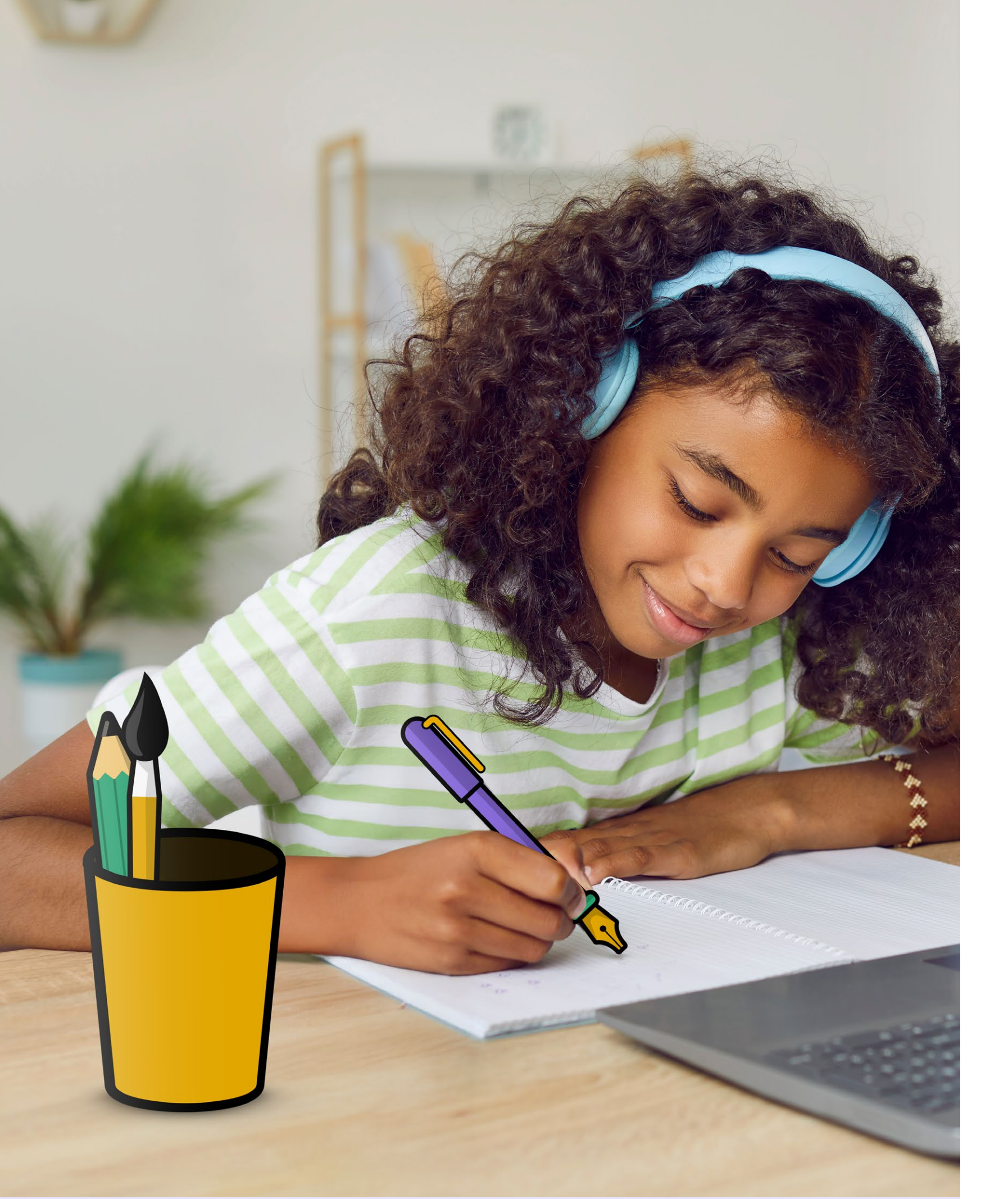

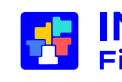

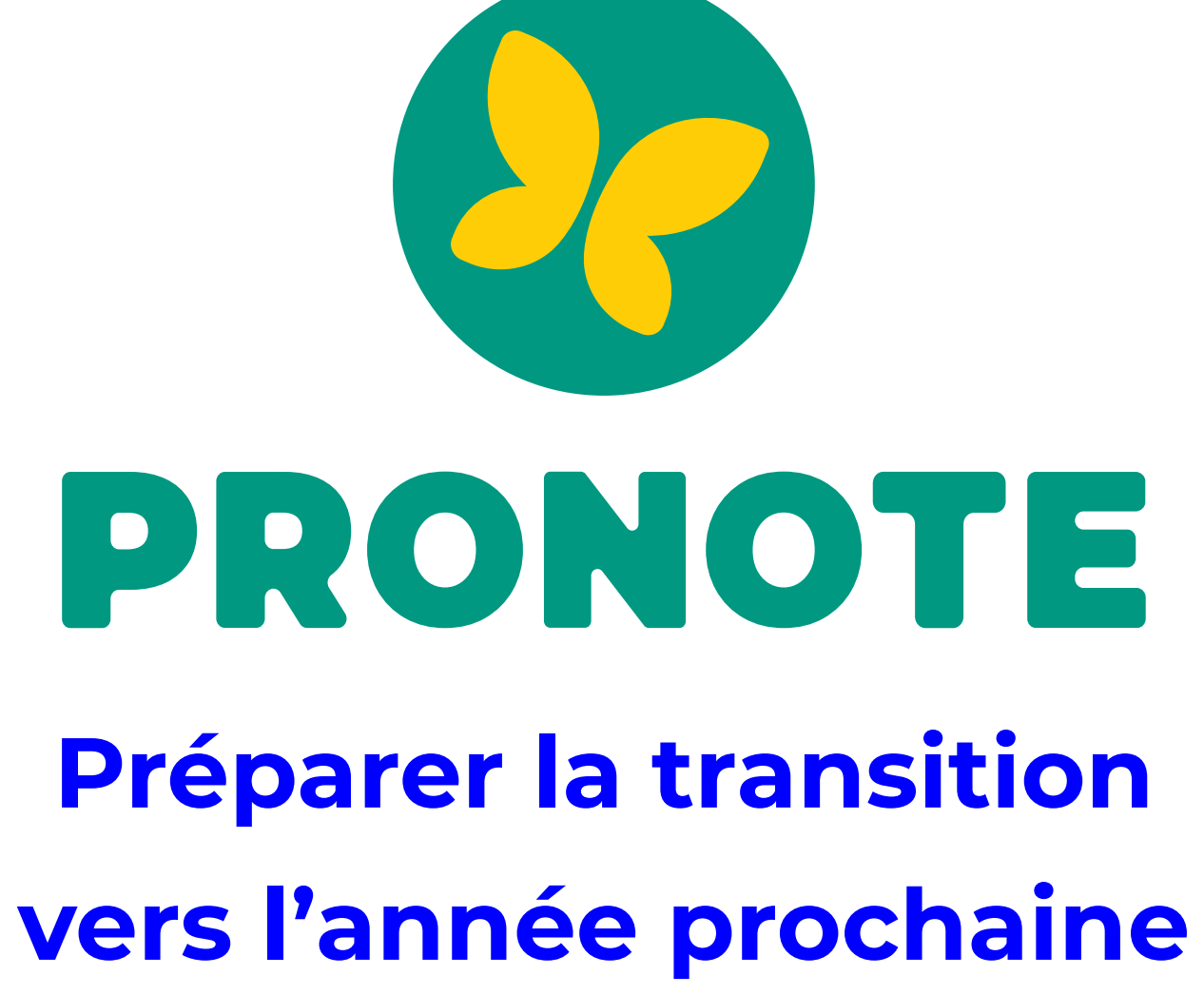

Mis à jour le 02 juin 2025

INDEX ÉDUCATION Filigle de DOCAPOSTE

#### Le calendrier de la transition d'année

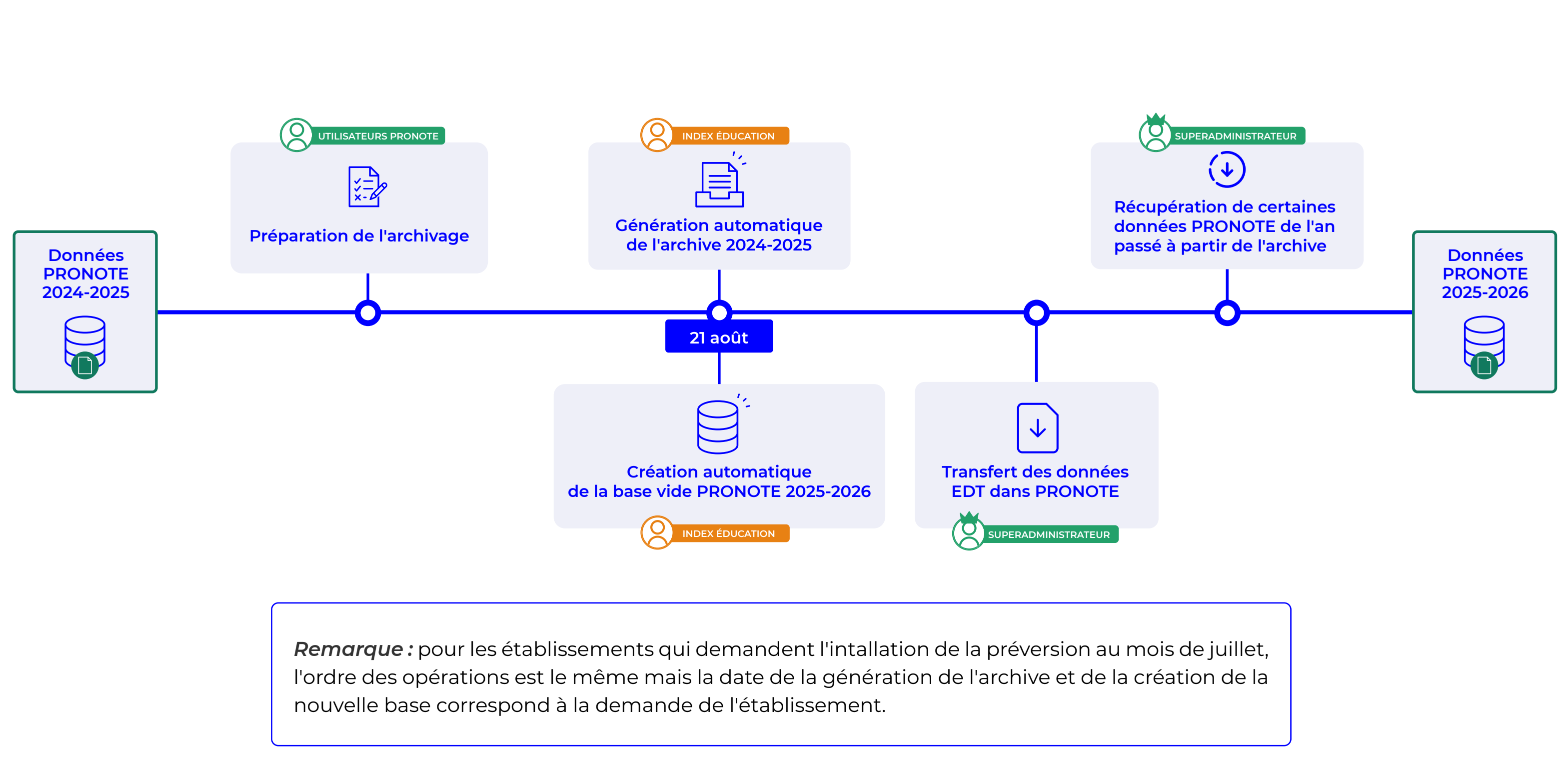

#### À faire avant le 21 août : archiver les discussions à conserver

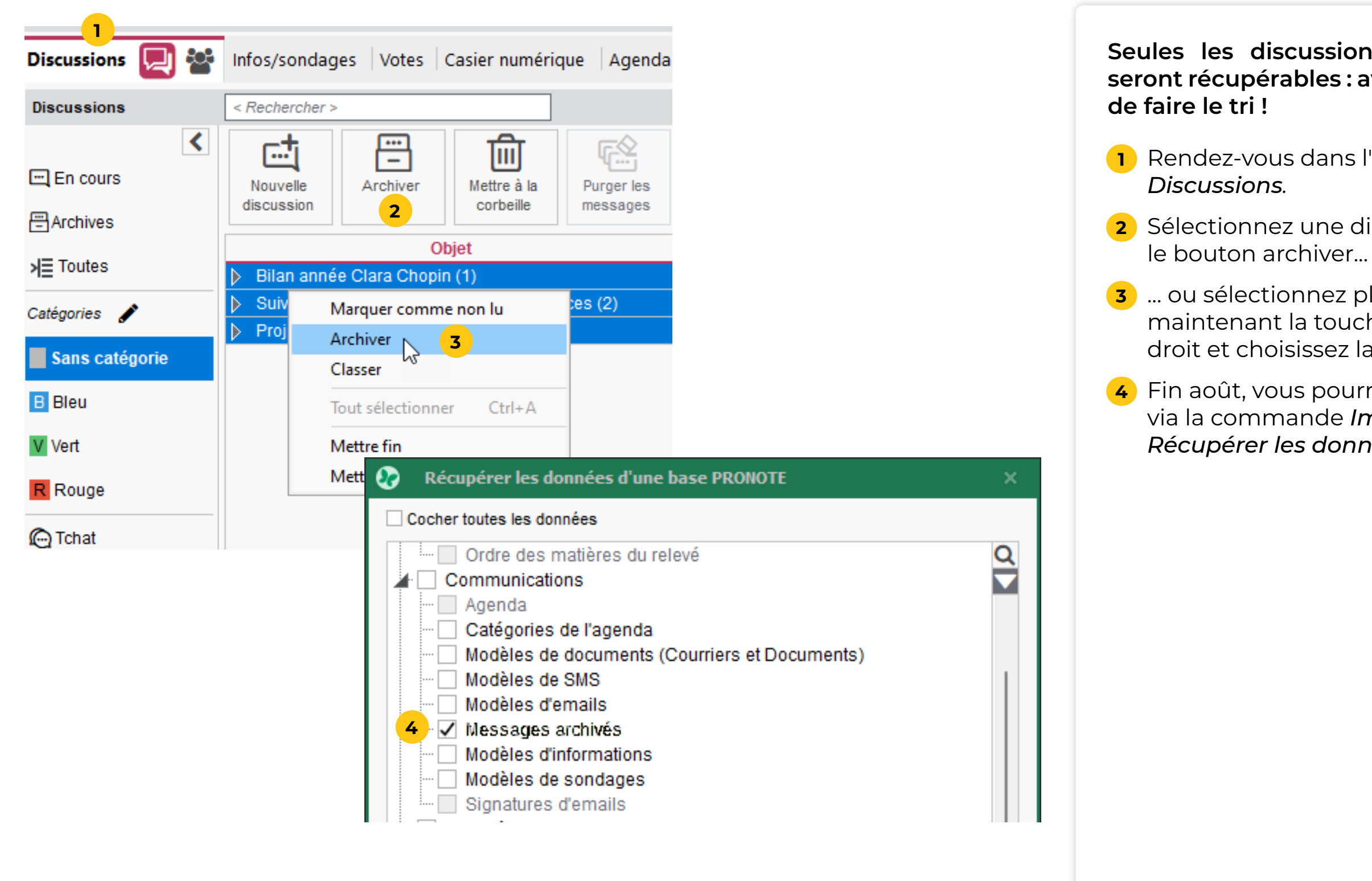

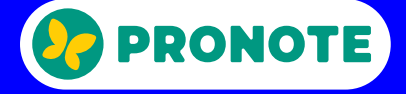

# Seules les discussions déjà archivées manuellement seront récupérables : avant les vacances, prenez le temps

Rendez-vous dans l'affichage Communication >

2 Sélectionnez une discussion à conserver et cliquez sur le bouton archiver...

3 ... ou sélectionnez plusieurs discussions (en maintenant la touche *Ctrl* du clavier), faites un clic droit et choisissez la commande *Archiver*.

4 Fin août, vous pourrez récupérer ces discussions via la commande Imports / Exports > PRONOTE > Récupérer les données d'une base PRONOTE.

## À faire avant le 21 août : transformer en modèles les infos et sondages à conserver

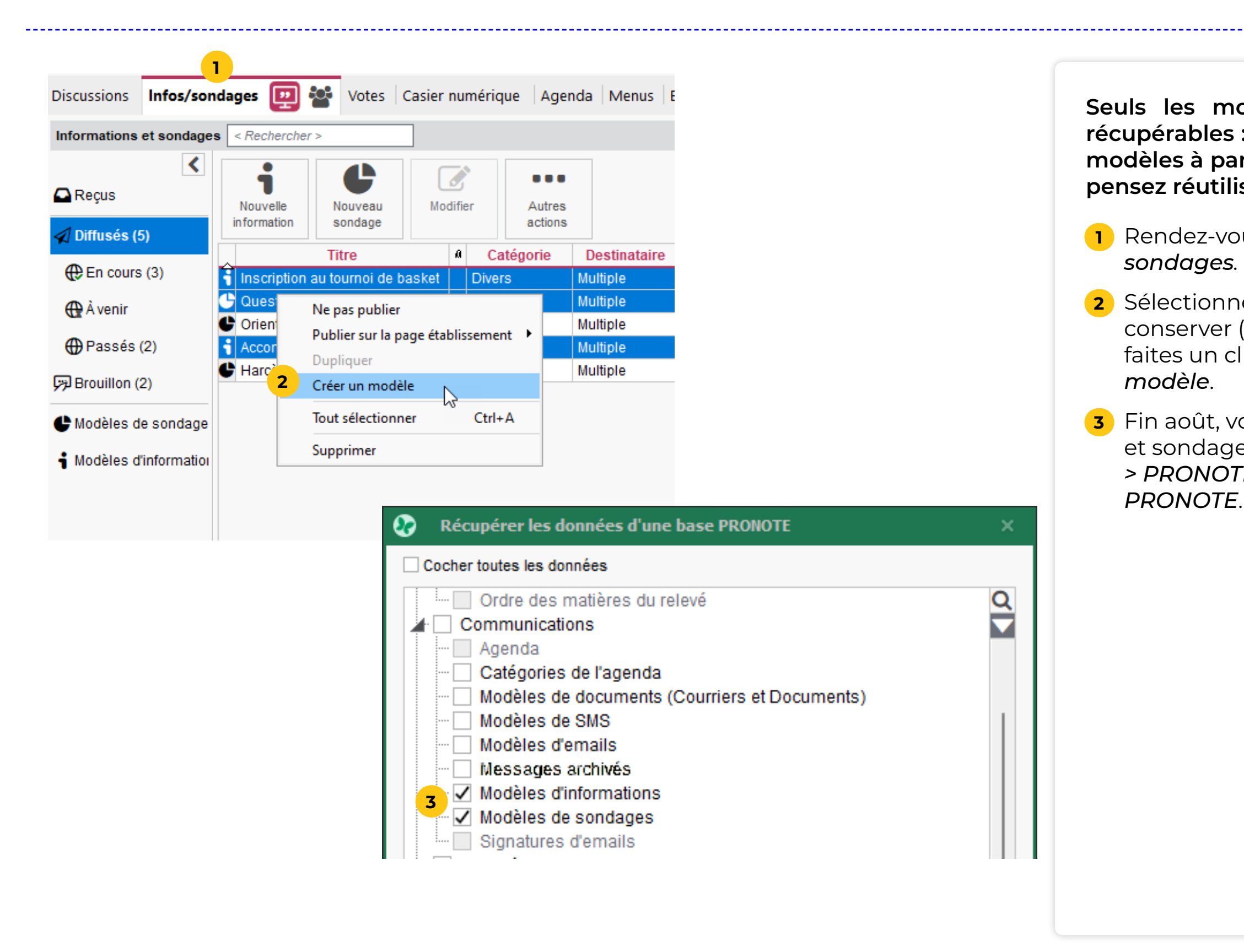

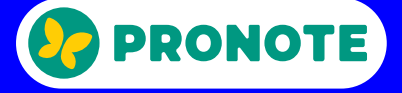

Seuls les modèles d'information et sondage seront récupérables : avant les vacances, créez rapidement des modèles à partir des informations et sondages que vous pensez réutiliser l'an prochain.

1 Rendez-vous dans l'affichage Communication > Infos/

2 Sélectionnez les informations et les sondages à conserver (en maintenant la touche *Ctrl* du clavier), faites un clic droit et choisissez la commande *Créer un* 

3 Fin août, vous pourrez récupérer ces informations et sondages via la commande *Imports / Exports* > PRONOTE > Récupérer les données d'une base

## Si souhaité : faire une sortie PDF de tous les bulletins / bilans

| ☆ 🔒 @ 🖺 🗋                                                                                                    | i C 🛛                                               | - 🖸 🎑 🚊                                                                                                    | 87                                                                                                    | Impression des bulletins ×                                                                                                    |
|----------------------------------------------------------------------------------------------------|-----------------------------------------------------|----------------------------------------------------------------------------------------------------|----------------------------------------------------------------------------------------------------|----------------------------------------------------------------------------------------------------|
| Ressources Cahier de textes<br>Maquettes Saisie des appréciation                                                                                                    | QCM Notes                                           | Compéte 1 Bulletins<br>Diffusion 🕒 🕀 Art                                                                                                    | Documents à imprimer du Trimestre 1<br>Bulletin élève Bulletin vierge<br>élèves sélectionnés (0)<br>bulletin de slazes sélectionnés (121)                     | Autres documents  Ajouter d'autres documents  Relevé de notes, Bilan périodique, Niveaux par matière, Bilan                   |
| Classes                                                                                                    |                                                     | Trimestre 1                                                                                                    | <ul> <li>élèves des classes selectionnees (421)</li> <li>élèves de toutes les classes (423)</li> </ul>                                                        | par domaine, Bilan de fin de cycle, Livret des compétences                                                                    |
| Nom<br>1A                                                                                                    | Bulle Cycle 4                                       | Impression des services sur le l                                                                                                    | <ul> <li>○ Bulletin des classes sélectionnées (16)</li> <li>☑ Bulletin vierge</li> </ul>                                                                      | numériques, Bulletin de la classe, Récapitulatif des absences<br>et retards, Récapitulatif des sanctions et punitions, Graphe |
| 18<br>1C<br>1D<br>2A<br>2B                                                                                                    | Cycle 4<br>Cycle 4<br>Cycle 4<br>Cycle 4<br>Cycle 4 | <ul> <li>Imprimer les services ayant a</li> <li>une note ou un position</li> <li>une appréciation</li> <li>une annotation</li> </ul>                                                                                                    | Choix des destinataires  Responsables Tri par responsable Professeurs principaux Tuteurs                                                                      | Maître de stage Copie pour l'établissement                                                                                    |
| 20<br>20<br>5A <b>2</b>                                                                                                    | Cycle 4<br>Cycle 4<br>Cycle 4<br>Cycle 4            | Imprimer les services de coe     Masquer les annotations     Impression des sous-services s                                                                                                    | Type de sortie : ○ Imprin 6 ● PDF ○<br>✓ Un document *.pdf par ressource                                                                                      | E-mail O S MAILEVA                                                                                                    |
| 5B<br>5C<br>5D<br>6A                                                                                                    | Cycle 4<br>Cycle 4<br>Cycle 4<br>Cycle 3            | Imprimer tous les sous-servic     Imprimer les sous-services a     une note     une appréciation                                                                                                    | <ul> <li>Ouvrir le dossier à l'issue de la génération</li> <li>Protégé  Imprimable A</li> </ul>                                                               | <ul> <li>○ A5 ○ Personnalisé</li> <li>◎ A4 L : 270 mm ▼</li> <li>○ A3 H : 203 mm ▼</li> </ul>                                 |
| 6B<br>6C<br>6D                                                                                                    | Cycle 3<br>Cycle 3<br>Cycle 3                       | une annotation une annotation une annotation une annotations une annotations une annotations une annotations une annotations une annotations une annotations une annotations une annotation une annotation une annotati | Imprimer pour d'autres périodes     Trimestre 1     O Un document par période     Toutes les périodes sur un même document                                    | Classes à prendre en compte<br>Pour les élèves ayant changé de classe                                                         |
|                                                                                                    |                                                     |                                                                                                    | Page     Contenu     Présentation     Police       Marges (cm)     Pie       Haut :     1,30     Gauche :     1,30       Bas :     1,30     Droite :     1,30 | d de page                                                                                                    |
| 16 16 / 16                                                                                                    |                                                     |                                                                                                    |                                                                                                    |                                                                                                    |
| Élèves                                                                                                    |                                                     |                                                                                                    |                                                                                                    |                                                                                                    |
| Nom           ALLARD Abdeljalil         2B           ALVES Jordan         6C           AMIOT Mathieu         5B           ANTOINE Benjamin         6D           ARMAND Tony         2D | Classe Q                                            |                                                                                                    |                                                                                                    | <b>?</b> Fermer Aper <b>7</b> Générer                                                                                         |
| JUNITIAL Jean-Dap(ISte JD                                                                                                    |                                                     |                                                                                                    |                                                                                                    |                                                                                                    |

#### Si vous le souhaitez, vous pouvez faire une sortie PDF de tous les bulletins.

- Impression des bulletins.
- [Ctrl+A].
- **3** Sélectionnez une période.
- 5 Sélectionnez Bulletin élève.
- 6 Sélectionnez la sortie PDF.
- tous les bulletins.

5

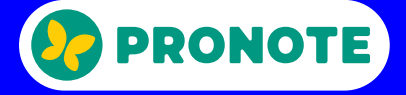

**1** Rendez-vous dans l'affichage **Bulletins > Diffusion >** 

2 Sélectionnez toutes les classes avec le raccourci

**4** Cliquez sur le bouton *Imprimer les bulletins*.

**7** Cliquez sur le bouton *Générer*.

8 Indiquez le dossier dans lequel PRONOTE va générer

9 Recommencez avec les autres périodes.

## Si nécessaire : prévoir la transition avec le nouveau responsable d'hébergement

| Coord<br>Vous n'av<br>coordoni<br>renvoyer | données du respo<br>vez pas accès à la console d'ad<br>nées du responsable. Veuillez r<br>par mail à <b>info@index-educa</b> | ministration de<br>emplir intégral<br>tion.fr                         | <b>ébergen</b><br>l'hébergemen<br>ement le form | nent PRONOTE<br>It et vous souhaitez modifier<br>ulaire ci-dessous avant de no | les<br>pus le |  | Si vous êtes re<br>dans l'établiss<br>personne qui<br>place de rem<br>d'être opératio | spo<br>semo<br>sera<br>olir<br>onne |
|--------------------------------------------|----------------------------------------------------------------------------------------------------|-----------------------------------------------------------------------|-------------------------------------------------|--------------------------------------------------------------------------------|---------------|--|---------------------------------------------------------------------------------------|-------------------------------------|
|                                            | Informations sur l'établisson                                                                                                | nent                                                                  |                                                 |                                                                                |               |  | <u>https://www.</u><br>responsable-h                                                  | ind<br>ebe                          |
|                                            | * Nom de l'établissement                                                                                                    | lient                                                                 |                                                 |                                                                                |               |  |                                                                                       |                                     |
|                                            |                                                                                                    |                                                                       |                                                 |                                                                                |               |  |                                                                                       |                                     |
|                                            | * N° de client Index Éducation                                                                                               | N° de SIRET                                                           |                                                 | N° RNE                                                                         |               |  |                                                                                       |                                     |
|                                            |                                                                                                    | il est fortement conseillé o                                          | de renseigner ce champ                          | il est fortement conseillé de renseigner ce champ                              |               |  |                                                                                       |                                     |
|                                            | Ancien responsable                                                                                                    |                                                                       |                                                 |                                                                                |               |  |                                                                                       |                                     |
|                                            | * Nom prénom                                                                                                    |                                                                       |                                                 |                                                                                |               |  |                                                                                       |                                     |
|                                            |                                                                                                    |                                                                       |                                                 |                                                                                |               |  |                                                                                       |                                     |
|                                            | Coordonnées du nouveau responsable                                                                                           |                                                                       |                                                 |                                                                                |               |  |                                                                                       |                                     |
|                                            | * Nom                                                                                                    |                                                                       | * Prénom                                        |                                                                                |               |  |                                                                                       |                                     |
|                                            |                                                                                                    |                                                                       |                                                 |                                                                                |               |  |                                                                                       |                                     |
|                                            | * tél.                                                                                                    |                                                                       |                                                 |                                                                                |               |  |                                                                                       |                                     |
|                                            | FRANCE V +3                                                                                                    | 3                                                                     |                                                 |                                                                                |               |  |                                                                                       |                                     |
|                                            | * E-Mail                                                                                                    |                                                                       |                                                 |                                                                                |               |  |                                                                                       |                                     |
|                                            | l'ai lu et l'accente les conditions                                                                                          | générales de vente                                                    | et d'utilisation                                |                                                                                |               |  |                                                                                       |                                     |
|                                            | Vérification Anti-Robot<br>Clique ici pour vérifi                                                                            | er<br>FriendtyCaptcha #                                               |                                                 |                                                                                |               |  |                                                                                       |                                     |
|                                            | * Tous les champs du formulaire précédés d'un<br>① Les informations saisies sont strictement c                               | <mark>estèrisque sont obligatoire</mark><br>onfidentielles et ne sont | es.<br>utilisées par Index Éduc                 | Étape suivante                                                                 |               |  |                                                                                       |                                     |
|                                            |                                                                                                    |                                                                       |                                                 |                                                                                |               |  |                                                                                       |                                     |

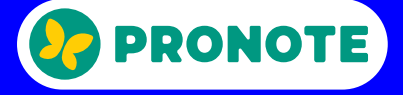

onsable d'hébergement et ne serez plus nent l'année prochaine, demandez à la ra responsable d'hébergement à votre au plus vite le formulaire suivant afin nel fin août :

dex-education.com/fr/modificationergement-pronote.php

#### Dans les lycées : exporter les notes de première vers LSL et Parcoursup

| Theosodia    | ces Cahier de te    | extes QCM Notes Co         | ompétences Bulletins                                                                                    | Résultats Absence        | s Sanctio     | ns Stages         | Communication | Statistiques E  |  |  |  |
|--------------|---------------------|----------------------------|----------------------------------------------------------------------------------------------------|--------------------------|---------------|-------------------|---------------|-----------------|--|--|--|
| esseurs      | Classes Suivi       | Simulations HyperNot       | ses Suivi pluriannuel                                                                                   | Vers Parcoursup          | ivret scola.  | ire 🔊 T           | t 🗊 🔗 breve   | et Orientations |  |  |  |
| apitulatif d | les livrets scolair | es par filière Terminale g | énérale 👻 🗆 Affici                                                                                      | her les élèves sortis de | l'établisser  | ment              |               |                 |  |  |  |
|              |                     | LSL                        |                                                                                                    |                          |               | -                 |               | Inscription     |  |  |  |
| xportable    | Mat. incomp.        | App. manq.                 |                                                                                                    | Nom                      | SIECLE        | Classe            | R Catégorie   | duEnseignem     |  |  |  |
|              | Aucune              |                            |                                                                                                    | Export des livrets       | s scolaires y | vers l'applicatio | on I SI       | ×               |  |  |  |
| 2            | Aucune              |                            | Export des invrets scolaires vers rapplication ESL X                                                    |                          |               |                   |               |                 |  |  |  |
|              | Aucune              |                            | Cet export génère le fichier pour l'application LSL (Livret Scolaire du Lycée)                          |                          |               |                   |               |                 |  |  |  |
|              | Aucune              |                            |                                                                                                    |                          |               |                   |               |                 |  |  |  |
|              | Aucune              |                            | Exporter uniquement les livrets complètement remplis (moyennes, compétences et appréciations annuelles) |                          |               |                   |               |                 |  |  |  |
|              | Aucune              | Classes à exporter         |                                                                                                    |                          |               |                   |               |                 |  |  |  |
|              | Aucune              |                            | 1123680H - L YCEE G                                                                                     | ENERAL ET TECHN          | ••• (4/16)    | 4                 |               |                 |  |  |  |
|              | Aucune              |                            | (4/10)                                                                                                  |                          |               |                   |               |                 |  |  |  |
|              | Aucune              |                            | Destination de l'ex                                                                                     | port                     |               |                   |               |                 |  |  |  |
|              | Aucune              |                            | O Vers NetSynchro Gérer le certificat pour NetSynchro                                                   |                          |               |                   |               |                 |  |  |  |
|              | Aucune              |                            | Vers un fichier                                                                                         |                          |               |                   |               |                 |  |  |  |
|              | Aucune              |                            | 5 C:Wsers\Docum                                                                                         | ents/IndexEducation/LSI  | Export 1.5    | 1 221129170250    | ) xml         |                 |  |  |  |
|              | Aucune              |                            | - Chosera bocan                                                                                         | ento indexeducation e o  | Lickpoir_co   | L_221120110200    |               |                 |  |  |  |
|              | Aucune              |                            |                                                                                                    |                          |               |                   | Fermer        | 6 Exporter      |  |  |  |
|              | Aucune              |                            | GIRARDOT Jose                                                                                           | phine                    | 2832568       | 105               | Scolaire      |                 |  |  |  |
|              | Aucune              |                            | HERBERT Flavio                                                                                          |                          | 2831746       | T04               | Scolaire      |                 |  |  |  |
|              | Aucune              |                            | HERBERT Tamara                                                                                          | a                        | 2831744       | T04               | Scolaire      |                 |  |  |  |
|              | Aucune              |                            | HOUOT Léana                                                                                             |                          | 2832534       | T04               | Scolaire      |                 |  |  |  |
|              | Aucune              |                            | IDRISSI Mario                                                                                           |                          | 3087309       | T04               | Scolaire      |                 |  |  |  |
|              | Aucune              |                            | LAFORGE Sophi                                                                                           | ia                       | 2832064       | T05               | Scolaire      |                 |  |  |  |
|              | Aucune              |                            | LAIDET Yann                                                                                             |                          | 2844058       | T05               | Scolaire      |                 |  |  |  |
|              | Aucune              |                            | LESAGE Domitille                                                                                        | e                        | 2843914       | T05               | Scolaire      |                 |  |  |  |
|              | Aucune              |                            | LIAIGRE Céleste                                                                                         |                          | 2831698       | T05               | Scolaire      |                 |  |  |  |
|              | Aucune              |                            | LOPEZ Jean-Pau                                                                                          | l .                      | 2832294       | T04               | Scolaire      |                 |  |  |  |
|              |                     |                            |                                                                                                    | -                        | 0000110       |                   |               |                 |  |  |  |

Les notes de première doivent être exportées avant de commencer une nouvelle année scolaire.

- les classes de première.
- exporté.
- 6 Cliquez sur le bouton *Exporter*.

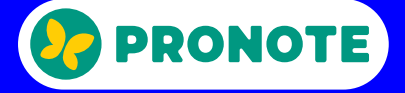

Rendez-vous dans Résultats > Livret scolaire > Récapitulatif des livrets scolaires.

2 Vérifiez que tous les livrets sont exportables.

3 Allez dans le menu *Imports / Exports > LSL > Exporter* les livrets scolaires pour l'export vers LSL.

4 Dans la fenêtre qui s'affiche, sélectionnez uniquement

**5** Indiquez le dossier dans lequel le fichier va être